1) At 7pm on Sunday, open the e-mail on you iPhone and click on the link

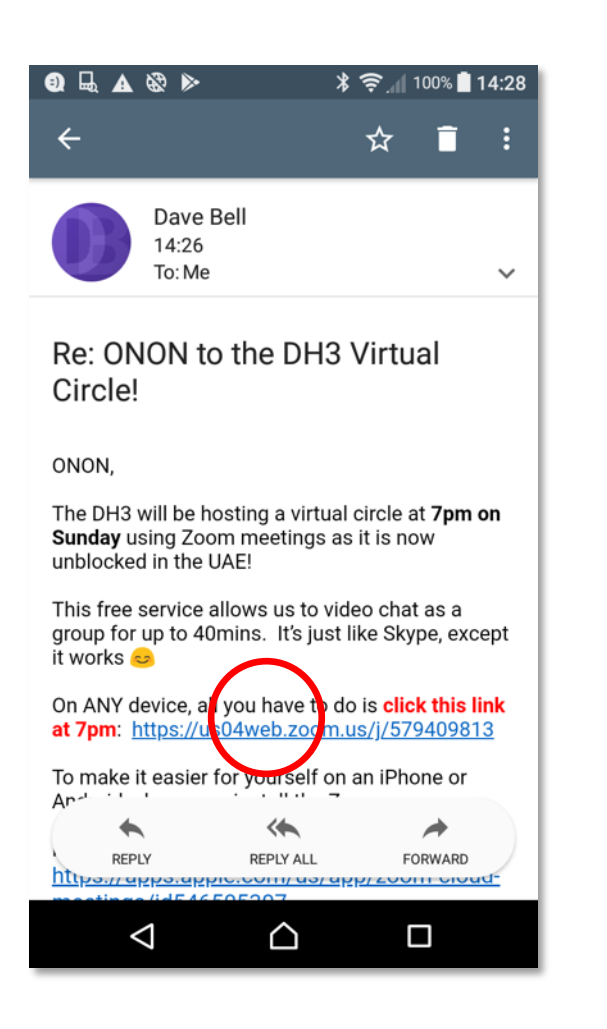

2) If you DIDN'T pre-install the app (naughty), you'll be taken to this page. Click Download from Google Play. If you DID pre-install, go to step **5** 

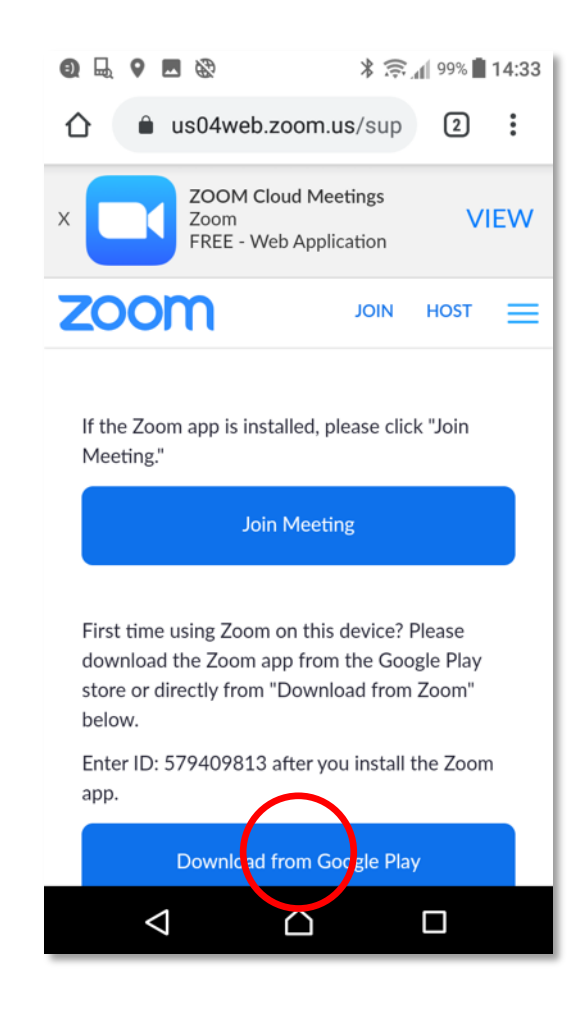

3) Click on "Install"

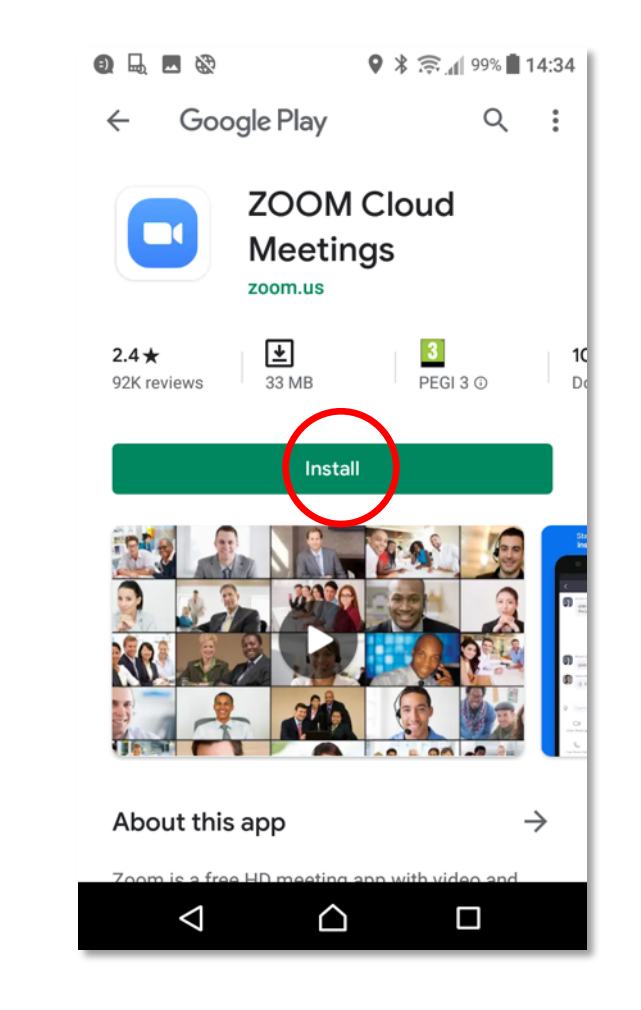

3) When finished installing, the Zoom app looks like a little camera. No need to click on it, go to step 4.

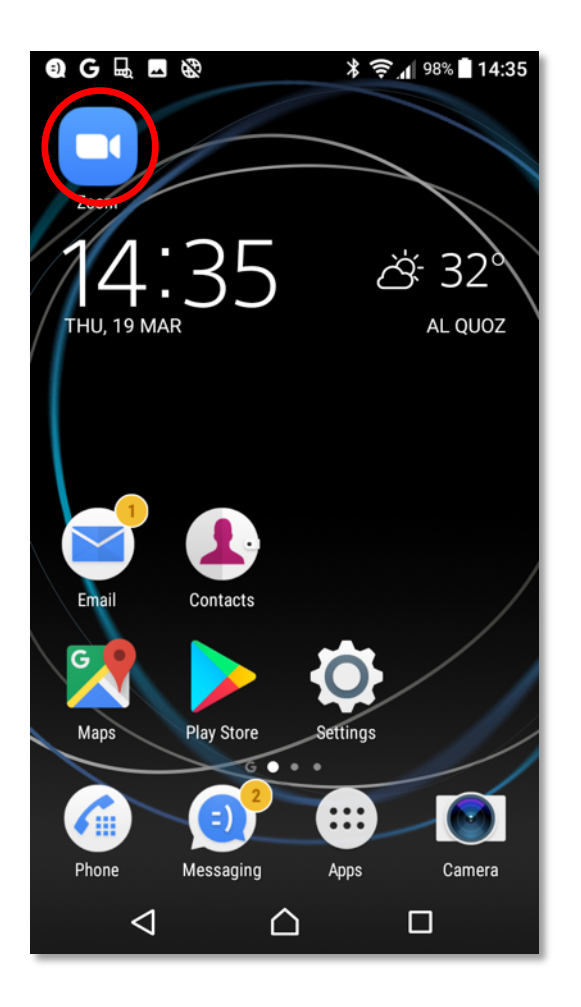

4) Go back to the e-mail and click on the link

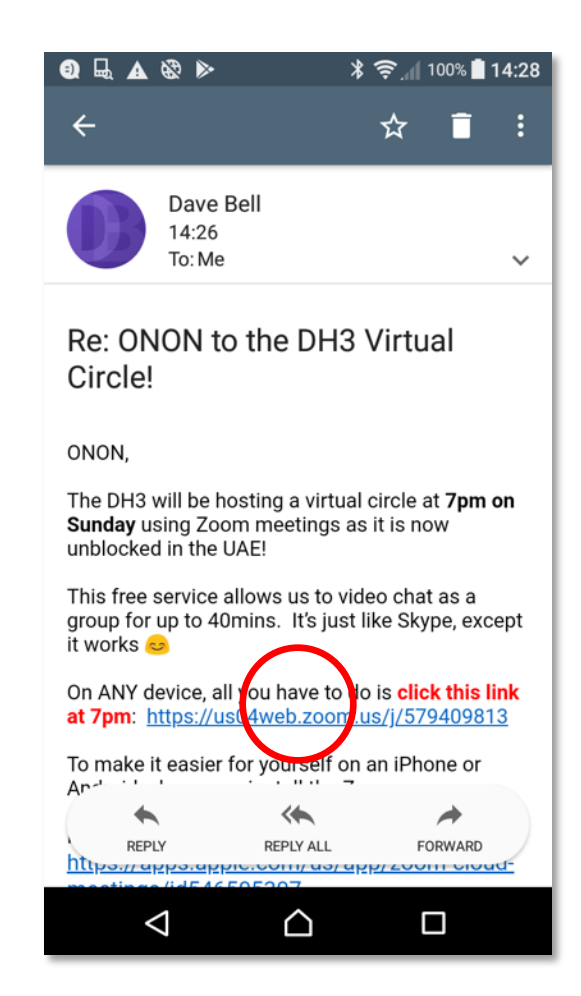

5) Click on open with Zoom

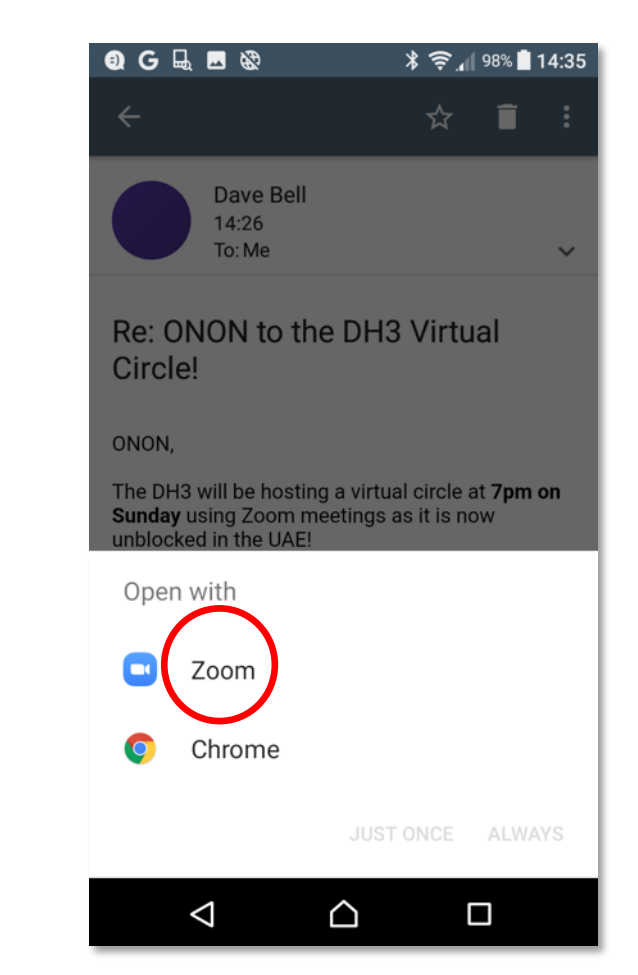

6) If needed, click "Got it" on the pop up.

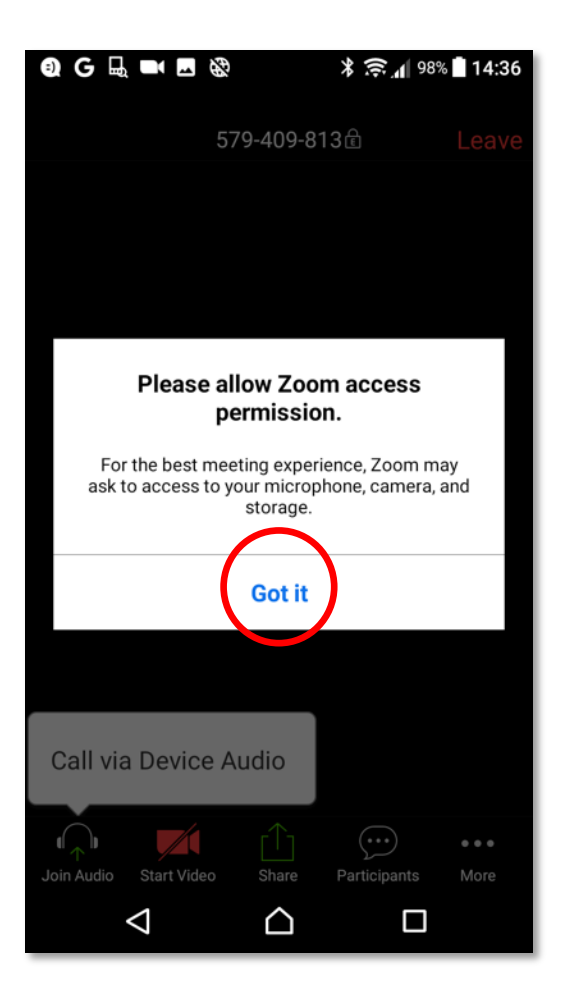

7) Click on the "Call via Device audio" pop-up

0 G 🖳 🗖 🖬 🗞 🗚 🔶 📶 98% 🗋 14:36 579-409-813健 Leave Call via Device Audio  $\odot$ ••• Join Audio Start Video Share Participants More  $\bigtriangledown$  $\bigtriangleup$ 

8) If you are asked if Zoom can record audio, click "Allow"

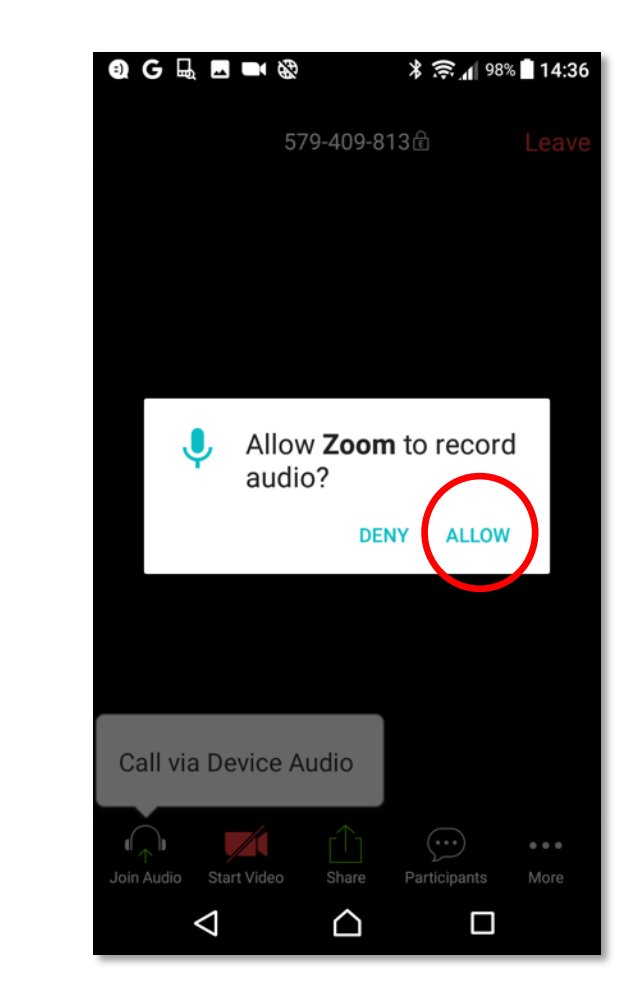

## 9) Click on "Start Video"

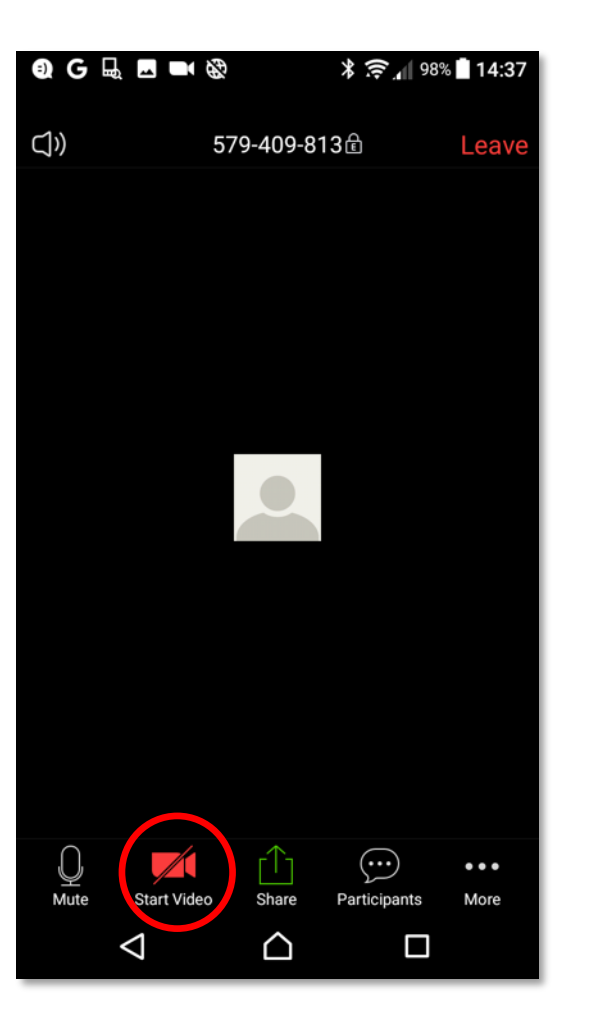

10) Click "Allow" to enable Zoom to use video.

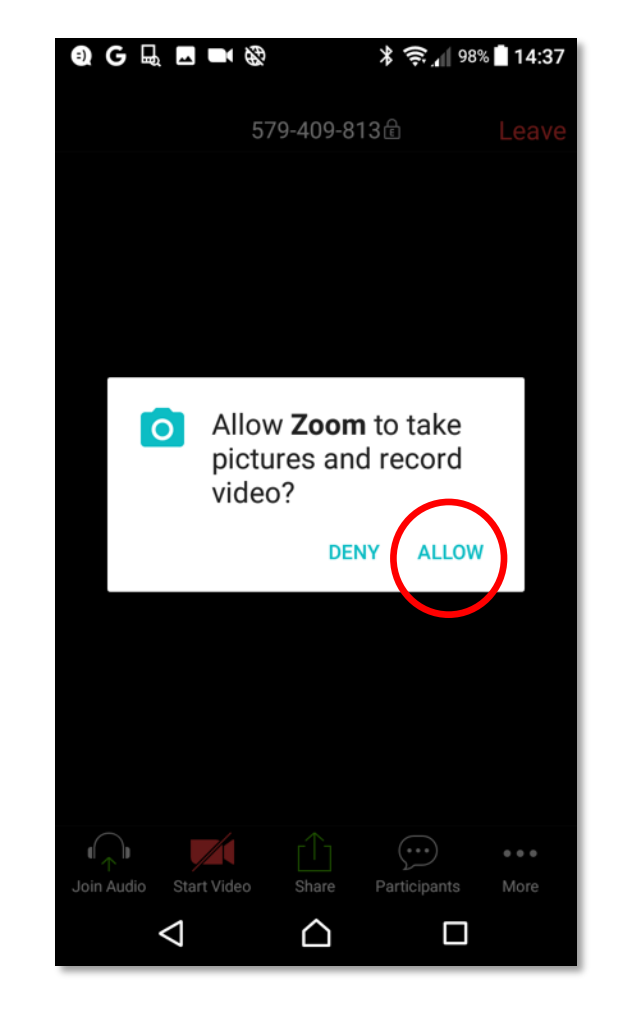

11) You're in! If you want to stay in the call but stop sending video, there's a button at the bottom. When you want to leave completely, click "Leave" at the top.

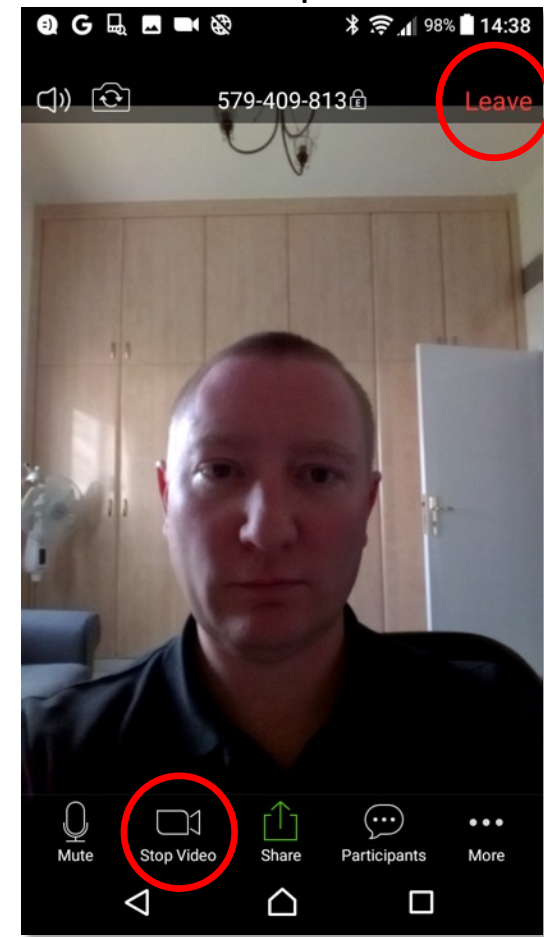